# AKTIVUJTE SI SKYLINK LIVE TV JEDNODUCHO V 2 KROKOCH!

APLIKÁCIA SKYLINK JE AKTUÁLNE DOSTUPNÁ PRE TELEVÍZORY AJ PRE MULTIMEDIÁLNE CENTRÁ

TV SAMSUNG OS Tizen

**TV LG** OS WebOS 3.0 a vyššie

# TV FINLUX, HITACHI, JVC, TELEFUNKEN, TOSHIBA, GOGEN, HYUNDAI A ORAVA

platforma MB211 a MB130

# **ANDROID TV – PHILIPS A SONY**

OS Android 7.0 a vyššie

TV PANASONIC vybrané typy používajúce platformu MB211S, MB130B, MB130S, MB130T

# **TESLA MEDIA BOX**

iba boxy označené symbolom Skylink Live TV

# XIAOMI MI BOX S

# STRONG SRT 202 EMATIC

Návody pre diaľkové ovládanie Samsung nájdete na (www.skylink.sk) v sekcii "Centrum podpory"

#### AKTIVUJTE SI SKYLINK LIVE TV JEDNODUCHO V 2 KROKOCH!

1

Do vyhľadávača aplikácií vašom televízore alebo multimediálnom centru napíšte "SKYLINK" a zadarmo si nainštalujte aplikáciu Skylink Live TV.

Niektoré zariadenia už môžu mať aplikáciu predinštalovanú.

2

Prihláste sa do aplikácie.

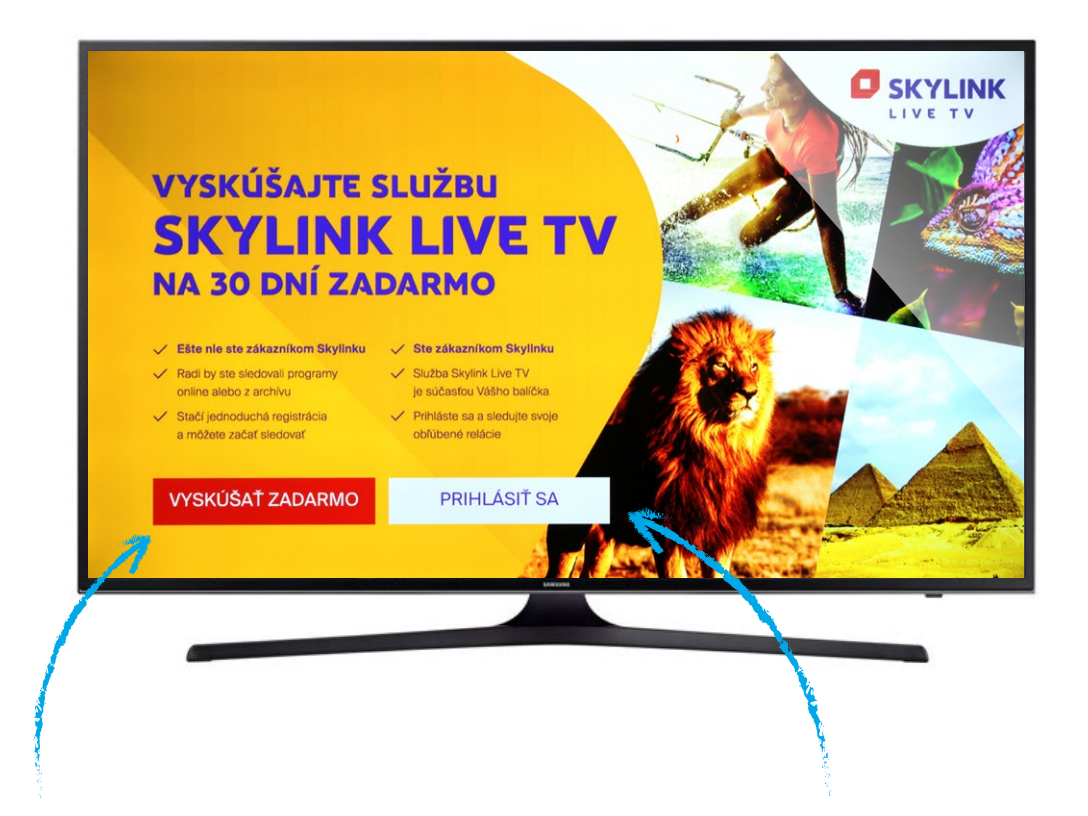

#### NIE STE EŠTE ZÁKAZNÍKOM SKYLINKU?

po spustení aplikácie kliknite na VYSKÚŠAŤ ZADARMO a riaďte sa pokynmi na obrazovke.

#### STE UŽ ZÁKAZNÍKOM SKYLINKU?

po spustení aplikácie kliknite na PRIHLÁSIŤ SA a riaďte sa pokynmi na obrazovke → aplikáciu Skylink Live TV pre mobilný telefón/tablet stiahnite na:

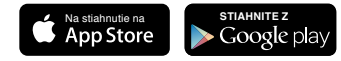

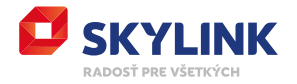

# EPG LIŠTA

informácie k aktuálne prehrávanému programu zobrazíte kliknutím na tlačidlo OK (EPG) na diaľkovom ovládaní

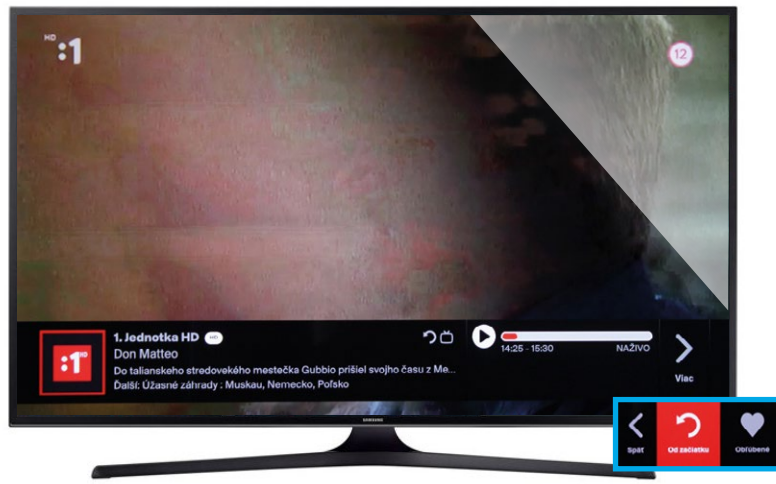

\*TIP Väčšinu programov je možné spustiť od začiatku kliknutím na ikonu "Od začiatku".

**(i)** 

### RÝCHLY TV SPRIEVODCA

zobrazíte kliknutím na tlačidlo "hore" na ovládači → stlačením tlačidla OK prepnite na vybraný program

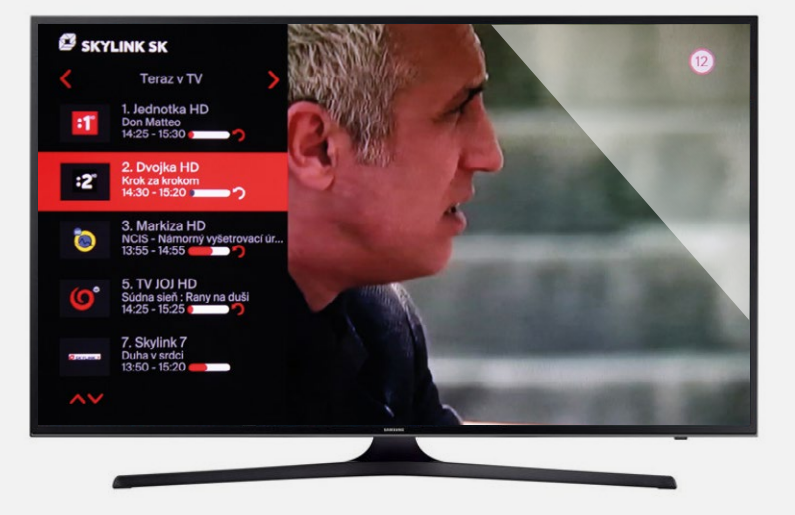

### HLAVNÁ PONUKA

zobrazíte kliknutím na tlačidlo "dolu" na ovládači → po stlačení tlačidla OK sa otvorí označená sekcia (viď popis nižšie)

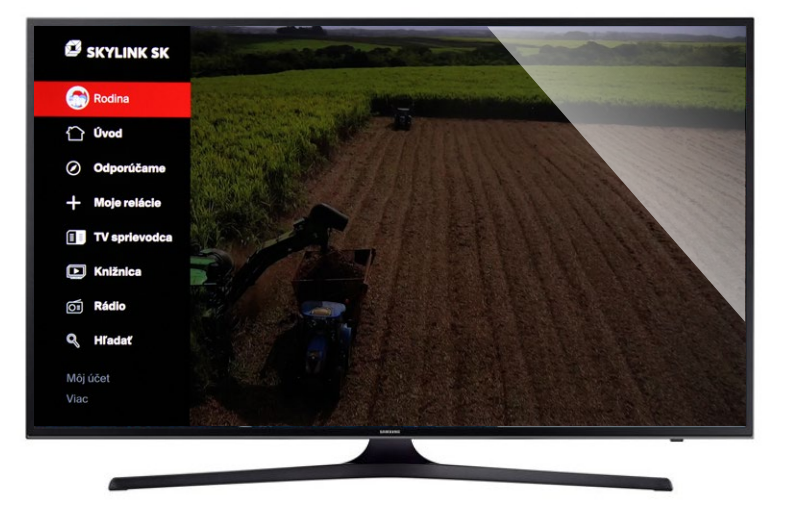

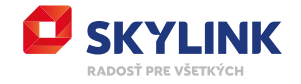

DOMOV

domovská stránka Skylink Live TV

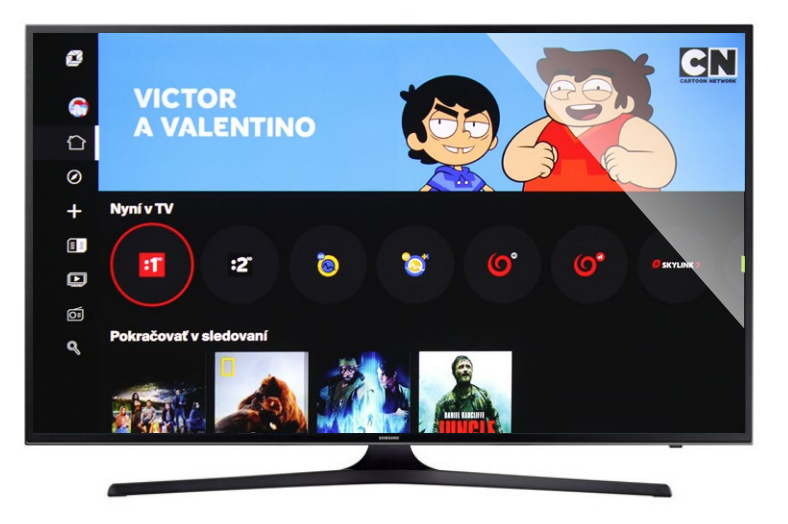

#### **TV SPRIEVODCA**

prehľad televíznych programov na jednotlivých TV staniciach

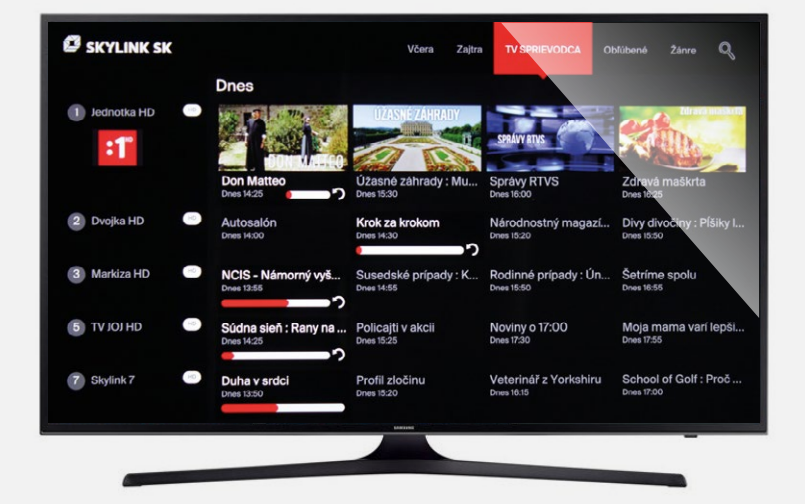

### **TV ARCHÍV**

programy na sledovanie až 7 dní spätne

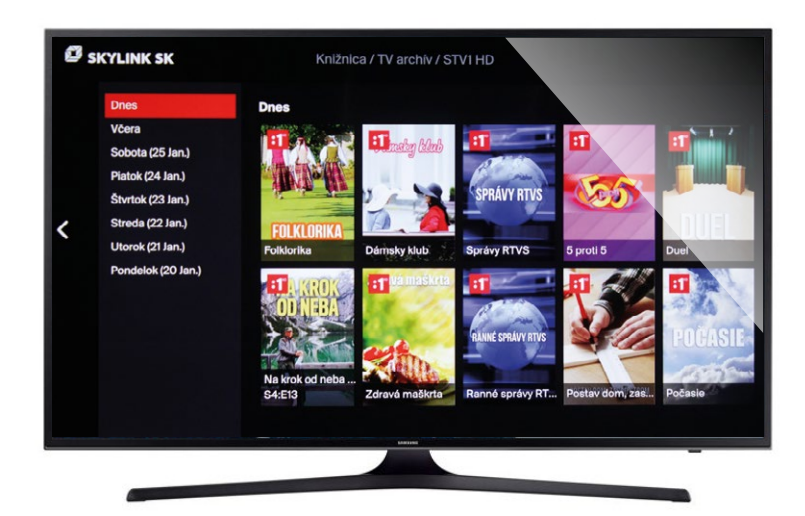

\*TIP Pre zobrazenie kompletného archívu kliknite na logo požadovanej TV stanice.

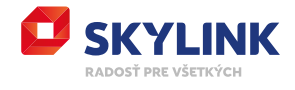

### VIDEOTÉKA

stovky filmov a seriálov

prístup do knižnice Filmotéka si môžete predplatiť vo svojej Zákazníckej zóne

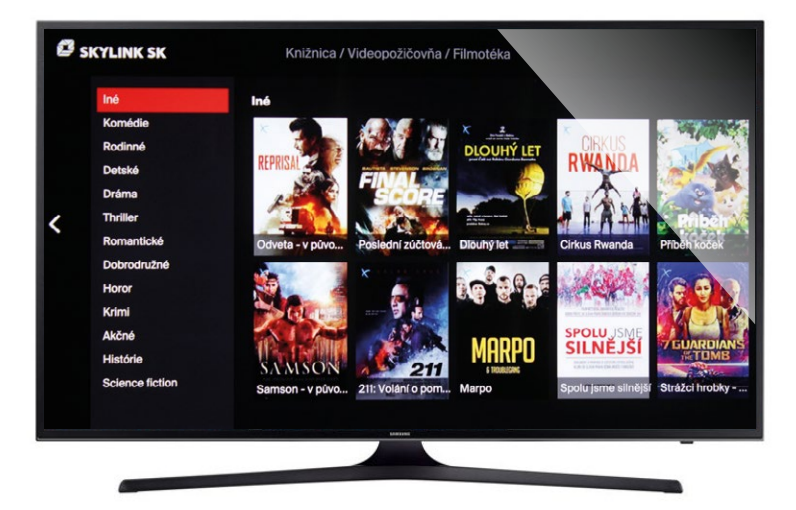

## KNIŽNICA 18+

tituly pre dospelých zadarmo \*základné nastavenie pre PIN je 0000

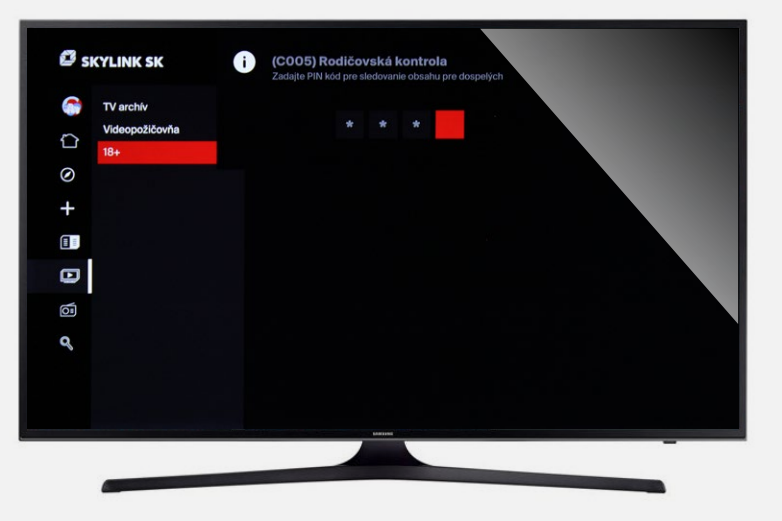

### **HĽADAŤ**

podľa zadaného textu zobrazí dostupné tituly

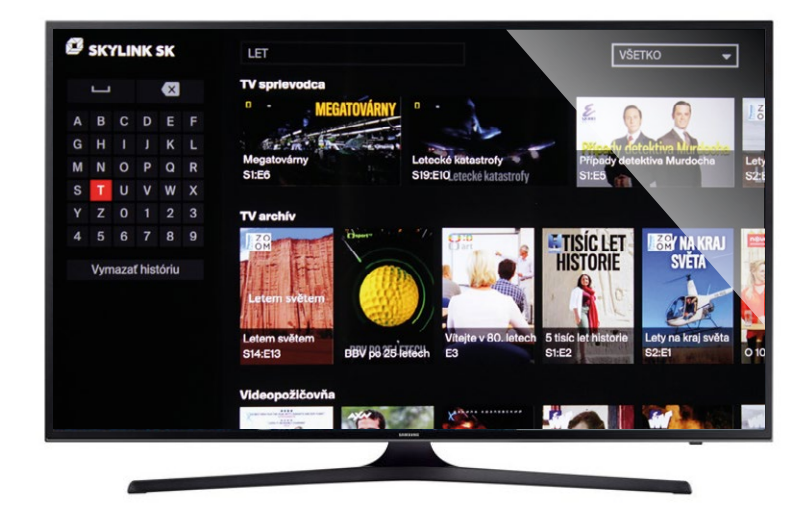

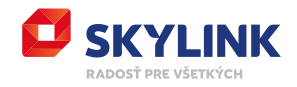

# MÔJ ÚČET

tu nájdete:

- možnosť pokračovať v sledovaní už spustených titulov
- Vaše obľúbené tituly
- Vami naplánované tituly na pozeranie

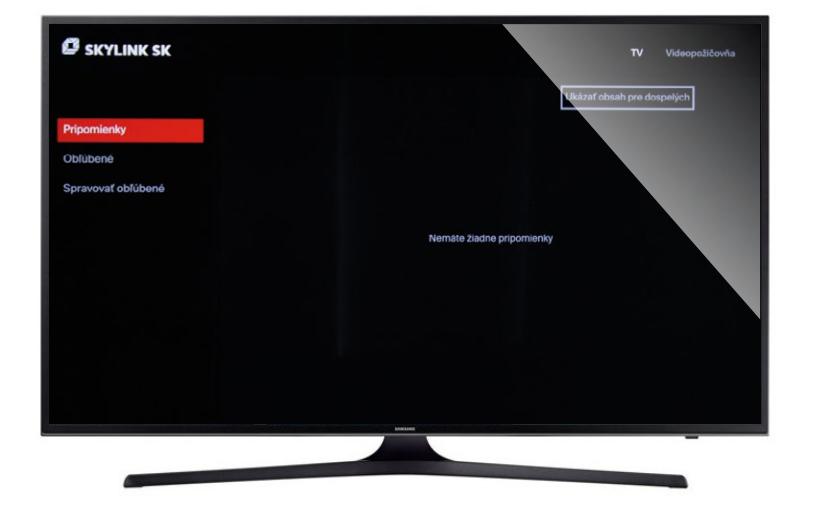

#### NASTAVENIA

Všeobecné = nastavenie jazyka, rodičovskej kontroly a informácie o zariadení

Zariadenia = zoznam zariadení spárovaných s rovnakým číslom karty (maximálne 4)

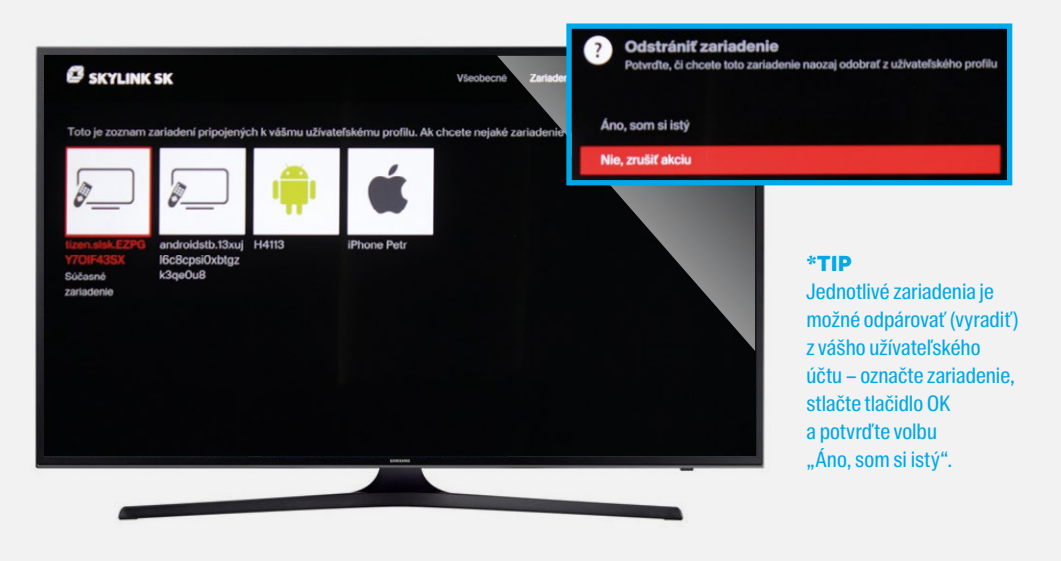

Inštalácia = obsahuje základné nastavenia príjmu TV signálu (LG a Android TV túto funkciu nepodporujú) + možnosť obnovenia továrenského nastavenia

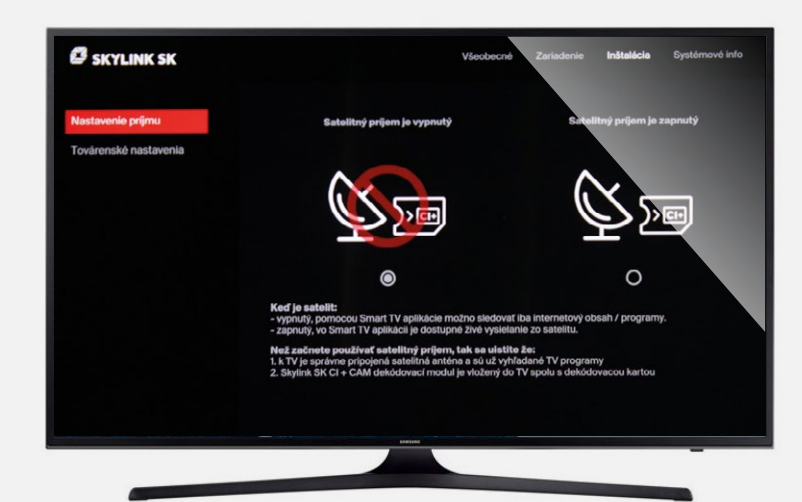

#### \*TIP

Pokiaľ je váš prijímač pripojený k satelitnému signálu a vybavený CA modulom s aktívnou dekódovacou kartou Skylink, využite "hybridný" príjem programov z dôvodu lepšej kvality obrazu → zaškrtnite **"Satelitný** 

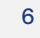

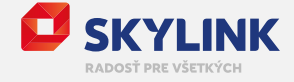

#### Systémové informácie

obsahuje informácie
o systéme a diagnostiku
kvality pripojenia

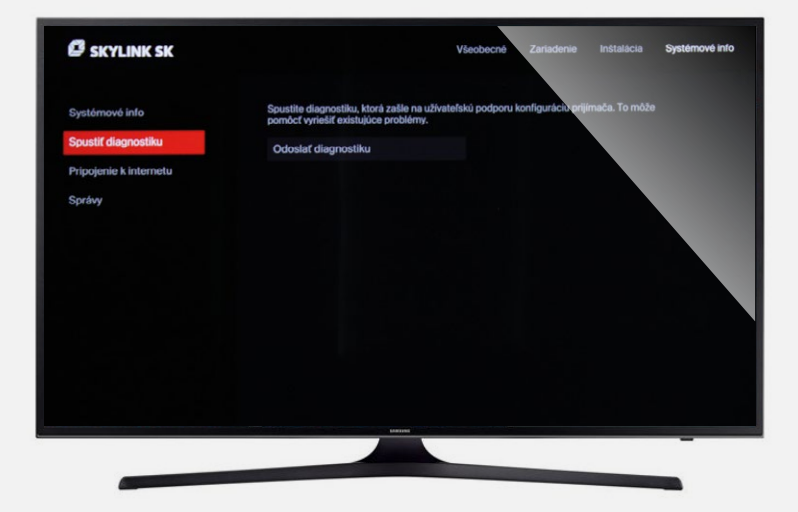

### UKONČIŤ APLIKÁCIU

kliknutím na tlačidlo "späť" na diaľkovom ovládaní (viď obrázok)

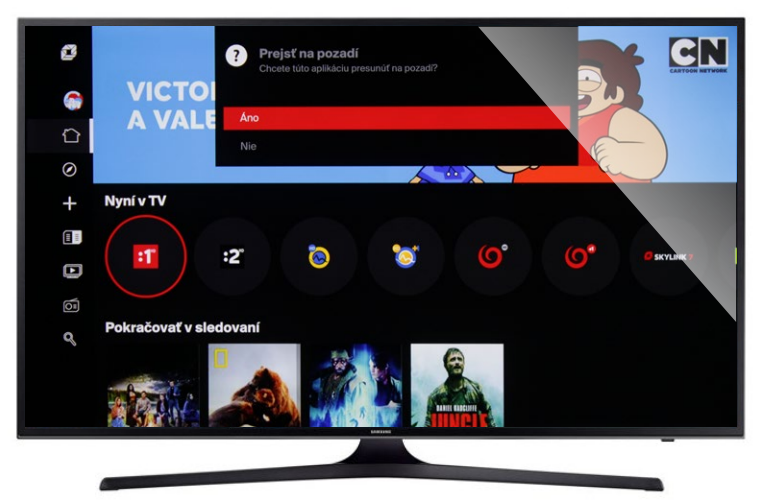

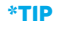

Po ukončení zostáva prijímač spárovaný, pri ďalšom spustení aplikácie už nie je nutné opäť sa prihlasovať.

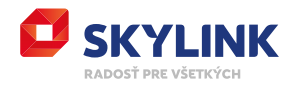